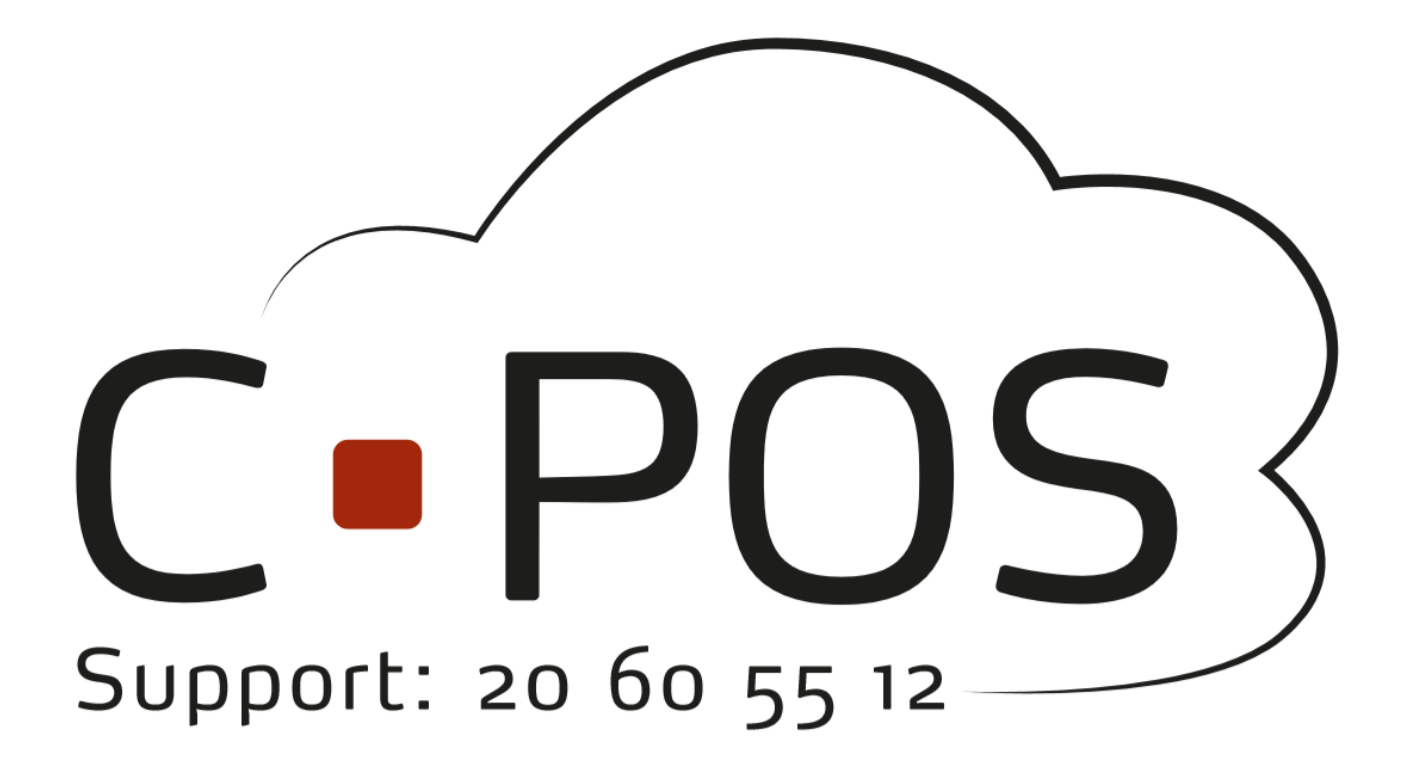

# **CPOS Borgerportal**

# Quickguide

Version 1.0

MSS Professional - Agerhatten 25 - 5220 Odense SØ Tlf. 64 73 14 07 – E-mail: buanco@buanco.dk - www.buanco.dk

# Indholdsfortegnelse

| Login                                                                               | 3  |
|-------------------------------------------------------------------------------------|----|
| Sådan logger du ind på borgerportalen                                               | 3  |
| Glemt adgangskode                                                                   | 5  |
| Sådan opretter du en bruger                                                         | 6  |
| Ind- / Udbetaling                                                                   | 8  |
| Sådan indbetaler du penge på et kantinekort                                         | 8  |
| Sådan udbetaler du penge fra et kantinekort                                         | 9  |
| Sådan opretter du automatisk optankning på et kantinekort                           | 12 |
| Sådan framelder du automatisk optankning                                            | 13 |
| Sådan retter du dine kreditkort oplysninger til automatisk optankning               | 14 |
| Sådan overfører du penge mellem dine konti                                          | 14 |
| Forbrug                                                                             | 17 |
| Sådan ser du forbruget på kantinekortet                                             | 17 |
| Sådan sætter du et maks. forbrug samt angiver hvor kantinekortet må benyttes        | 17 |
| Relationer / Tilknytninger                                                          | 19 |
| Sådan tilknytter du en relation til din konto                                       | 19 |
| Sådan tilknytter du et billede af dit barn til kantinekortet                        | 20 |
| Sådan fjerner du en aktiv relation                                                  | 20 |
| Sådan gør du hvis en af dine konti står som "Afventer Godkendelse"                  | 20 |
| Problemer med kortet                                                                | 22 |
| Sådan gør du hvis kortet ikke virker                                                | 22 |
| Sådan gør du hvis Automatisk optankning er holdt op med at virke                    | 22 |
| Sådan gør du hvis du forsøger at indbetale, men får beskeden "Identisk Transaktion" | 22 |
| Sådan spærrer du et bortkommet kantinekort                                          | 23 |
| Sådan bestiller du et nyt kantinekort                                               | 23 |
| Om Knappen "Fjernsupport"                                                           | 25 |

## Login

## Sådan logger du ind på borgerportalen

#### NemID

- 1. Åben portalen.
- 2. Klik på "Log på med NEMID":

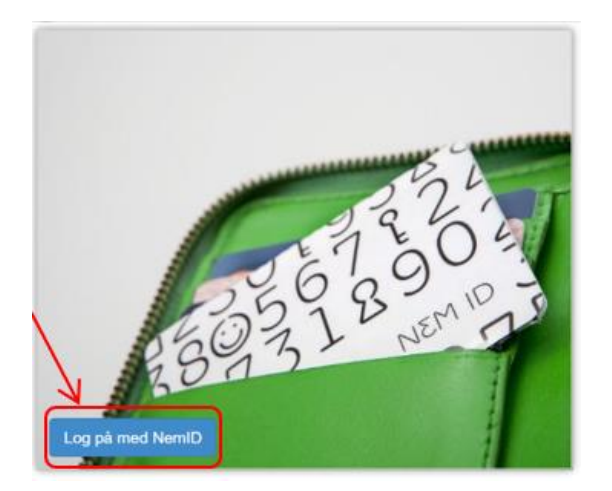

3. Log ind med dit personlige NemID:

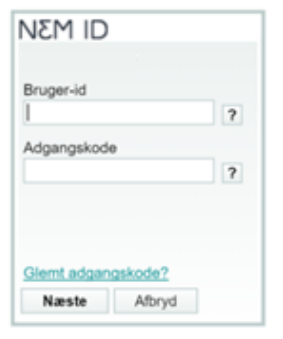

- 4. Hvis det er første gang du logger ind, skal dit CPR-nr. indtastes så vi kan knytte dit NemID og CPR-nr. til din bruger. CPR-nr. skal skrives uden bindestreg.
- 5. Klik på "Næste":

| ODD Nummer | Chinach |  |
|------------|---------|--|
| CPR-Nummer |         |  |
|            |         |  |
| Næste      |         |  |

 Herefter vil du blive ført til forsiden af din portal, hvor du kan se alle de konti du har adgang til under "Mine Konti". Ved tryk på den lille sorte pil ud for en person, kan du se hvilke konti og kantinekortnumre der er tilknyttet personen, disse kan også ses under Stamdata.

#### Mail

- 1. Åben portalen.
- 2. Klik på "Log på med E-Mail":

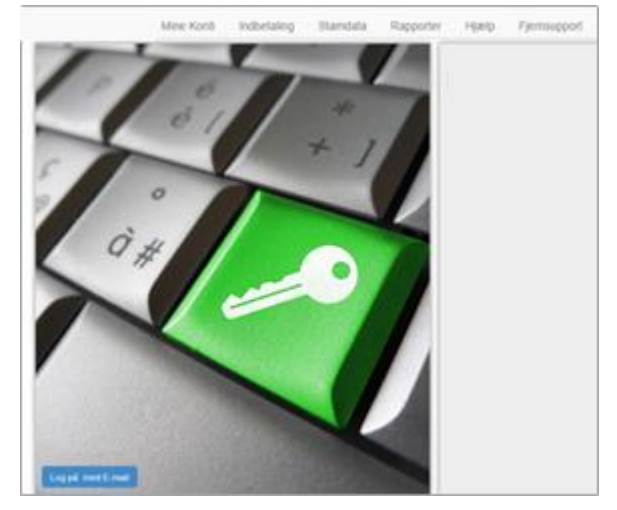

3. Udfyld E-mail som brugernavn og indtast dit kodeord

| E-mail                   |
|--------------------------|
| Brugernavn               |
| Adgangskode              |
| Adgangskode              |
|                          |
| Login Glemt adgangskode? |

- 4. Klik "Login"
- 5. Herefter vil du blive ført til forsiden af din portal, hvor du kan se alle de konti du har adgang til under "**Mine Konti**". Ved tryk på den lille sorte pil ud for en person, kan du se hvilke konti og kantinekortnumre der er tilknyttet personen, disse kan også ses under Stamdata.

#### Kortnummer

- 1. Åben portalen.
- 2. Brugernavn er det kantinekortnummer der er påtrykt det fysiske kort, samt verifikationskoden er den kode der skal bruges ved første login.

| Brugerna | vn                 |
|----------|--------------------|
| Brugerna | avn                |
| Adgangsk | ode                |
| Adgangs  | skode              |
|          |                    |
| Login    | Glemt adgangskode? |

3. Ved første login vil det komme en dialogboks frem der giver mulighed for at sætte en personlig adgangskode.

#### Glemt adgangskode

#### \* Ikke alle der har denne funktion

- Ved brug af NemID til login.
  - Kontakt NemID, så vil de kunne være behjælpelige med at få nulstille adgangskoden.
- Ved brug af E-mail til login
  - Benyt "**Glemt adgangskode?**" funktionen på portalen.

Glemt adgangskode?

- Ved brug af kortnummer til login,
  - Benyt "**Glemt adgangskode?**" funktionen på portalen, såfremt du har tilføjet en e-mailadresse til din konto under stamdata.

Glemt adgangskode?

• Hvis du ikke har tilføjet en mail eller ikke længere har adgang til din mail, skal du henvende dig til din kortudsteder, og så kan de assistere dig med at tilknytte en ny e-mailadresse.

## Sådan opretter du en bruger

\*Denne funktion benyttes ikke alle steder

- 1. Ved første login på portalen skal du benytte rubrikken "**Ny bruger**". Indtast her CPR-nummer på den elev der skal benytte kortet, samt E-mail til kontakt og kvitteringer. Det vil også være denne E-mail der benyttes til at logge ind på portalen efterfølgende.
- 2. Klik derefter på "Opret"

| Log på med E-mail |  |
|-------------------|--|
| Ny bruger?        |  |
| CPR-nummer        |  |
| CPR-nummer        |  |
| E-mail            |  |
| E-mail            |  |
| Opret             |  |
|                   |  |
|                   |  |
|                   |  |
|                   |  |

3. Udfyld de resterende data på eleven samt det kortnummer der står på kantinekortet.

#### 4. Klik derefter på "**Næste**".

| ilføj konto |              | ×              |
|-------------|--------------|----------------|
| Bruger      |              |                |
| Navn *      | Adresse *    |                |
| CPR-nummer  | Postnummer * |                |
| Tif.        | Ву *         |                |
| E-mail *    | Kortnummer   |                |
|             |              |                |
|             |              |                |
|             | ( )          | ilbage Næste 🔰 |

5. Der vil nu blive sendt en aktiveringskode til den mail der er angivet tidligere i processen (kig evt. om mailen er endt i din Junk-Mail folder, hvis du ikke modtager mailen.) Udfyld aktiveringskoden og klik "Næste":

#### OBS: Undgå at Lukke eller Afbryde aktiveringsvinduet, da dette vil afslutte aktivering.

| Tilføj konto                                                                                        | ж      |
|----------------------------------------------------------------------------------------------------|--------|
| Aktivering                                                                                          |        |
| Der er fremsendt en aktiveringskode til Din Ernail, ang venligst denne nedenfor og klik på "NÆSTE". |        |
|                                                                                                    |        |
| Klik her for at gensende aktivensgskoden.                                                           |        |
|                                                                                                    |        |
|                                                                                                    |        |
| < Tilbage                                                                                           | nste 🗲 |

6. Vælg og bekræft en adgangskode, tryk på "Næste"

- 7. Du vil se en bekræftelse på din oprettelse, tryk igen "Næste"
- Herefter vil du blive ført til forsiden af din portal, hvor du kan se alle de konti du har adgang til under "Mine Konti". Ved tryk på den lille sorte pil ud for en person, kan du se hvilke konti og kantinekortnumre der er tilknyttet personen, disse kan også ses under Stamdata.

|                   | Vælg konto (Test Forældre 1) 💌 | Mine Konti | Indbetal   | Aktiviteter | Stamdata | Kontoudtog | Madordning | Log af    |             |         |          |
|-------------------|--------------------------------|------------|------------|-------------|----------|------------|------------|-----------|-------------|---------|----------|
| Mine Konti        |                                |            |            |             |          |            |            | Godkend T | ilknytninge | Tilfe   | ij Konto |
| Name              | CPR-nummer                     |            | Saldo      | S           | tatus    |            |            |           |             |         |          |
| D Test Forældre 1 | 123456-7891                    |            | 0.00 kr.   | A           | ktiv     |            |            | Indbetal  | Stamdata    | Overfør | Udbetal  |
| D Test Barn 1     | 123456-7892                    |            | 100.00 kr. | A           | ktiv     |            |            | Indbetal  | Stamdata    | Overfør | Udbetal  |
| D Test Barn 2     | 123456-7893                    |            | 0.00 kr.   | A           | ktiv     |            |            | Indbetal  | Stamdata    | Overfør | Udbetal  |

# Ind-/Udbetaling

#### Sådan indbetaler du penge på et kantinekort

1. Klik på fanen "**Mine konti**" og efterfølgende på knappen "**Indbetal**". Knappen Indbetal kan findes til højre for hver enkelt konto.

|                 | Vælg konto (Test Forældre 1) 👻 | Mine Konti | Indbetal   | Aktiviteter | Stamdata | Kontoudtog | Madordning | Log af |          |              |         |          |
|-----------------|--------------------------------|------------|------------|-------------|----------|------------|------------|--------|----------|--------------|---------|----------|
| Mine Konti      |                                |            |            |             |          |            |            | Go     | odkend T | Tilknytninge | r Tilfe | ij Konto |
| Name            | CPR-nummer                     |            | Saldo      | St          | tatus    |            |            |        |          |              |         |          |
| Test Forældre 1 | 123456-7891                    |            | 0.00 kr.   | A           | ktiv     |            |            |        | Indbetal | Stamdata     | Overfør | Udbetal  |
| • Test Barn 1   | 123456-7892                    |            | 100.00 kr. | A           | ktiv     |            |            | 1      | Indbetal | Stamdata     | Overfør | Udbetal  |
| Test Barn 2     | 123456-7893                    |            | 0.00 kr.   | Al          | ktiv     |            |            | 1      | Indbetal | Stamdata     | Overfør | Udbetal  |

- 2. Klik på fanen "Indbetal"
- 3. Udfyld **E-mail** til kvittering.
- 4. Indtast **beløb** i hele danske kroner.
- 5. Klik "Handelsbetingelser og vilkår" for at læse betalingsbetingelserne.
- 6. Klik på krydset i fanen øverst i billedet for at lukke betingelserne.
- 7. Klik "Jeg har læst og accepteret betalingsbetingelserne".
- 8. Klik på "Næste".

| Du kas bouss falsanda kenditkad til indhatalina: Daskad                                          |
|--------------------------------------------------------------------------------------------------|
| MasterCard & Visa Alle transaktioner påtagges et gebyr.<br>Læs mere i vorer betalingsbetingelser |
|                                                                                                  |
|                                                                                                  |
|                                                                                                  |
|                                                                                                  |
|                                                                                                  |
|                                                                                                  |

- 9. Udfyld Kortholder, Kortnummer, Udløbsdato samt Kontrolcifre.
- 10. Klik på "Gennemfør Betaling".

| 1. Valg af beta              | ingenetade 🔰 2 | Gennemfør betalin | • ) 3.K        | vittering   |
|------------------------------|----------------|-------------------|----------------|-------------|
| Kortholder                   | Oristian Harms | 0 10              | ialo           | DKX 300,00  |
| Kortnummer                   |                | 0                 | byr            | Alventer    |
| Udlebsdate                   |                |                   | Gi .           | DKX 300,00  |
| Kontroicifre                 |                | -,1               | Gennemfør beta | ling O      |
| Dato: 05-07-<br>Ordrenr: 574 | 2016<br>787411 | -                 | VISA           | 21 IS<br>21 |

11. Der vi nu komme en dialogboks frem, som fortæller om betalingen er gennemført. Hvis betalingen er gennemført, vil du blive præsenteret for en kvittering. Denne kvittering vil også blive sendt på mail.

#### Sådan udbetaler du penge fra et kantinekort

- \*Brugen af denne funktion kan variere
- <sup>1</sup> Gebyr kan variere.

#### Via portalen

1. Klik på fanen "**Mine konti**" og efterfølgende på knappen "**Udbetal**". Knappen Udbetal kan findes til højre for hver enkelt konto.

|                   | Vælg konto (Test Forældre 1) 👻 | Mine Konti | Indbetal   | Aktiviteter | Stamdata | Kontoudtog | Madordning | Log af    |              |         |          |
|-------------------|--------------------------------|------------|------------|-------------|----------|------------|------------|-----------|--------------|---------|----------|
| Mine Konti        |                                |            |            |             |          |            |            | Godkend T | Tilknytninge | r Tilfe | ij Konto |
| Name              | CPR-nummer                     |            | Saldo      | St          | tatus    |            |            |           |              |         |          |
| D Test Forældre 1 | 123456-7891                    |            | 0.00 kr.   | A           | ktiv     |            |            | Indbetal  | Stamdata     | overtør | Udbetal  |
| D Test Barn 1     | 123456-7892                    |            | 100.00 kr. | A           | ktiv     |            |            | Indbetal  | Stamdata     | Overfør | Udbetal  |
| • Test Barn 2     | 123456-7893                    |            | 0.00 kr.   | A           | ktiv     |            |            | Indbetal  | Stamdata     | Overfør | Udbetal  |

#### 2. Udfyld oplysningerne og tryk på "Næste".

- Vælg konto hvorfra du ønsker tilbagebetalingen
  - Vælg hvilket kantinekort du ønsker at udbetale fra.
- Indtast bankoplysninger hvortil tilbagebetalingen skal indbetales
  - Indtast bankoplysninger til den konto hvor pengene kan sendes tilbage til.
- Indtast E-mail for kvitteringsmail.
  - Indtast en E-mail hvor du kan modtage kvitteringen.
- Indtast det ønskede beløb på tilbagebetalingen
  - o Indtast det fulde beløb. Systemet trækker selv eventuelle gebyr fra det beløb der indtastes.<sup>1</sup>
- 3. Klik på "Næste".

| vælu kuntu hvunna uu      | i ønsker tilbagebetalingen                                                                                                    |
|---------------------------|----------------------------------------------------------------------------------------------------|
|                           | ~                                                                                                    |
|                           |                                                                                                    |
| ndtast bankoplysning      | er hvortil tilbagebetalingen skal indbetales                                                                                                    |
| Modtaget navn             |                                                                                                    |
| Reg - Kontonu             |                                                                                                    |
|                           |                                                                                                    |
| Besked                    |                                                                                                    |
|                           | h                                                                                                    |
| ndtast e-mail til kvitter | ringsmail                                                                                                    |
| E-mail                    |                                                                                                    |
|                           |                                                                                                    |
| ndtast det ønskede be     | eløb på tilbagebetalingen                                                                                                    |
| Beløb                     |                                                                                                    |
|                           |                                                                                                    |
|                           | 그녀는 것은 것 같아요. 그는 것은 것은 것 같아요. 그는 것 것은 것은 것을 수 있는 것 같아요. 그는 것 같아요. 그는 것 같아요. 그는 것은 것은 것은 것 같아요. 그는 것 같아요. 가지 않는 것 같아요. 가지 않는 것 않는 것 같아요. 가지 않는 것 같아요. 가지 않는 것 않는 것 같아요. 가지 않는 것 않는 것 않는 것 않는 것 않는 것 않는 것 않는 것 않는 |
| Bemærk, evt. autoopta     | ankning vil blive fjernet så kontoen ikke automatisk bliver tanket<br>Hvis du ansker autoontankning på kontoen, skal du tilmelde                                                                                                    |

- 4. Kontroller de indtastede oplysninger.
- 5. Klik på "**Godkend**".

| Fra Test Barn 1 |             |  |
|-----------------|-------------|--|
| Navn            | Test Barn 1 |  |
| Kontonavn       | Kantinekort |  |
| Kortnummer      | 884263sae   |  |
| Til Test        |             |  |
| Modtager navn   | Test        |  |
| Bank            |             |  |
| Reg. nummer     | 1234        |  |
| Kontonummer     | 1234567891  |  |
| Besked          | Test        |  |
| E-mail          | nha@mss.dk  |  |
| Beløb           | 100.00      |  |
|                 |             |  |

6. Hvis tilbagebetalingen er gennemført, vil du blive præsenteret for en kvittering. Denne kvittering vil også blive sendt på mail.

| Bankoverførsel            |                                         | ×             |
|---------------------------|-----------------------------------------|---------------|
| Kvittering                |                                         |               |
| Vi har modtaget din tilb  | agebetaling.                            |               |
| Din tilbagebetaling vil b | live tilgængelig på følgende bankkonto. |               |
| Modtager navn<br>Bank     | Test                                    |               |
| Reg. nummer               | 1234                                    |               |
| Kontonummer               | 1234567891                              |               |
| Besked                    | Test                                    |               |
| -                         |                                         |               |
|                           | <b>*</b> T                              | Ibage Næste > |

#### Mail til kontoret

Hvis ikke der er en "**Udbetal**" knap på portalen, så skal der rettes henvendelse til den retmæssige skole eller virksomhedens økonomiafdeling. Så vil de kunne assistere med en udbetaling.

## Sådan opretter du automatisk optankning på et kantinekort

Et Kantinekort kan tilknyttes automatisk optankning. Automatisk optankning vil betyde at systemet tjekker saldoen ved forsøg på køb i en betalingskasse.

Hvis saldoen er **under 50,- kr.** vil den automatisk forsøge at lave en indbetaling fra det tilknyttede kreditkort.

1. Klik på fanen "**Mine konti**" og efterfølgende på knappen "**Indbetal**". Knappen Indbetal kan findes til højre for hver enkelt konto.

|                 | Vælg konto (Test Forældre 1) 🔻 | Mine Konti | Indbetal   | Aktiviteter | Stamdata | Kontoudtog | Madordning | Log af   |              |          |          |
|-----------------|--------------------------------|------------|------------|-------------|----------|------------|------------|----------|--------------|----------|----------|
| Mine Konti      |                                |            |            |             |          |            |            | Godkend  | Tilknytninge | er Tilfø | aj Konto |
| Name            | CPR-nummer                     |            | Saldo      | S           | tatus    |            |            |          |              |          |          |
| Test Forældre 1 | 123456-7891                    |            | 0.00 kr.   | A           | ktiv     |            |            | Indbetai | Stamdata     | Overfør  | Udbetal  |
| Test Barn 1     | 123456-7892                    |            | 100.00 kr. | A           | ktiv     |            |            | Indbetal | Stamdata     | Overfør  | Udbetal  |
| Test Barn 2     | 123456-7893                    |            | 0.00 kr.   | A           | ktiv     |            |            | Indbetal | Stamdata     | Overfør  | Udbetal  |

- 2. Klik på Fanen "Automatisk Optankning".
- 3. Udfyld E-mail til kvittering.
- 4. Indtast **beløb** i hele danske kroner.
- 5. Klik **"Handelsbetingelser og vilkår**" for at læse betalingsbetingelserne.
- 6. Klik på **krydset** i fanen øverst i billedet for at lukke betingelserne.
- 7. Klik "Jeg har læst og accepteret betalingsbetingelserne".
- 8. Klik på "Næste".

| Indbetaling                                                                                                    |                                                                                                    |
|----------------------------------------------------------------------------------------------------|----------------------------------------------------------------------------------------------------|
| Indbetal Automatisk optankning Her kan du indbetale på betalroskortet. Vælg den konto du ansker at indbetale på, indtast beleb ok klik på "N-ESTE". Konto for indbetaling Betalngskort - 728F9661  Saldo 0,00 kr. E-mail til kvittering Beleb der onskes indbetalt (belebet skal være i hele danske kroner.) Indtast beleb Sugnar læst og accepteret betalingsbetingelserne Neste | Du kan bruge følgende kreditkort til indbetaling: Dankort,<br>MasterCard & Visa. Alle transationer påtagges et gebyr.<br>Læs mere i vorge betalingsbetingelser |

- 9. Udfyld Kortholder, Kortnummer, Udløbsdato samt Kontrolcifre.
- 10. Klik på "Gem Betalingskort".

| 1. Valg af be               | talingsmetode                                          | 2. G                                              | em betalingsko        | ort 3                                                              | . Kortet er ge                            | mt           |
|-----------------------------|--------------------------------------------------------|---------------------------------------------------|-----------------------|--------------------------------------------------------------------|-------------------------------------------|--------------|
| Kortnummer                  |                                                        |                                                   | •                     | Dette gemmer dit bei<br>senere kan trækkes e                       | talingskort, så o<br>et beløb fra dit k   | ler<br>kort, |
| Udløbsdato                  |                                                        | /                                                 | 0                     | uten du behøver ind<br>kort plysninger igen<br>genne urt en betali | taste dine<br>. Der bliver ikke<br>ng nu. | ł            |
| Kontrolcifre                |                                                        | 343                                               | 0                     | Gem betaling                                                       | skort                                     | •            |
| Dato: 25-03<br>Ordrenr.: 20 | -2020<br>0325400046138:                                | 371                                               |                       |                                                                    |                                           | <b>CB</b>    |
| bambora                     | ePay / Payment Solution:<br>foregår krypteret via en : | s er PCI certificeret af s<br>sikker forbindelse. | VISA / Mastercard, og | g al kommunikation                                                 |                                           | ₿            |

11. Hvis automatisk optankning går igennem, vil du blive præsenteret for en kvittering. Denne kvittering vil også blive sendt på mail.

## Sådan framelder du automatisk optankning

1. Klik på fanen "**Mine konti**" og efterfølgende på knappen "**Indbetal**". Knappen Indbetal kan findes til højre for hver enkelt konto.

|                 | Vælg konto (Test Forældre 1) 🔻 | Mine Konti | Indbetal   | Aktiviteter | Stamdata | Kontoudtog | Madordning | Log af |                 |          |          |
|-----------------|--------------------------------|------------|------------|-------------|----------|------------|------------|--------|-----------------|----------|----------|
| Mine Konti      |                                |            |            |             |          |            |            | Godke  | nd Tilknytninge | er Tilfø | øj Konto |
| Name            | CPR-nummer                     |            | Saldo      | S           | tatus    |            |            |        |                 |          |          |
| Test Forældre 1 | 123456-7891                    |            | 0.00 kr.   | A           | ktiv     |            |            | Indb   | etal Stamdata   | Overfør  | Udbetal  |
| Test Barn 1     | 123456-7892                    |            | 100.00 kr. | A           | ktiv     |            |            | Indb   | etal Stamdata   | Overfør  | Udbetal  |
| D Test Barn 2   | 123456-7893                    |            | 0.00 kr.   | A           | ktiv     |            |            | Indb   | etal Stamdata   | Overfør  | Udbetal  |

- 2. Klik på Fanen "Automatisk Optankning".
- 3. Vælg hvilket Kantinekort du vil fortage ændringer på.
- 4. Klik på den røde knap "Annuller Automatisk optankning"

|                                | Vælg kont                                                | o (Test Barn 2) 👻                         | Mine Konti             | Indbetal | Aktiviteter |
|--------------------------------|----------------------------------------------------------|-------------------------------------------|------------------------|----------|-------------|
| Indbet                         | al                                                       |                                           |                        |          |             |
| Indbetal                       | Automatisk optankning                                    |                                           |                        |          |             |
| AutRefill<br>Konto for in      | dbetaling                                                |                                           |                        |          |             |
| Kantinekort -                  | 123456789                                                | ~                                         |                        |          |             |
| Den valgte ko<br>Tryk på "Anni | onto er allerede tilmeld<br>uller automatisk optank ning | omatisk optanknin<br> " for at framelde a | g.<br>iutomatisk optai | nkning   |             |
| Annuller au                    | tomatisk optankning                                      |                                           |                        |          |             |

5. Du er nu afmeldt automatisk optankning.

#### Sådan retter du dine kreditkort oplysninger til automatisk optankning

Hvis du har skiftet bank, fået nyt kreditkort eller andet der kan gøre at du har brug for at tilrette kreditkort

oplysninger i forhold til automatisk optankning, så skal du annullere den nuværende opsætning. Det kan

gøres ved at følge denne guide:

- 1. Klik på fanen "**Mine konti**" og efterfølgende på knappen "**Indbetal**". Knappen Indbetal kan findes til højre for hver enkelt konto.
- 2. Klik på fanen "Automatisk optankning"
- 3. Klik på den røde knap "Annuller Automatisk optankning"
- 4. Efterfølgende vil der være mulighed for at tilmelde kantinekortet til automatisk optankning, og i den forbindelse vil det være muligt at indskrive nye kreditkort oplysninger.
  - a. (Se afsnittet: Sådan opretter du automatisk optankning på et kantinekort)

#### Sådan overfører du penge mellem dine konti

\* Ikke alle der har denne funktion

1. Klik på fanen "**Mine konti**" og efterfølgende på knappen "**Overfør**". Knappen Overfør kan findes til højre for hver enkelt konto.

|                 | Vælg konto (Test Forældre 1) 👻 | Mine Konti | Indbetal   | Aktiviteter | Stamdata | Kontoudtog | Madordning | Log af    |              |         |          |
|-----------------|--------------------------------|------------|------------|-------------|----------|------------|------------|-----------|--------------|---------|----------|
| Mine Konti      |                                |            |            |             |          |            |            | Godkend 1 | filknytninge | r Tilfø | ij Konto |
| Name            | CPR-nummer                     |            | Saldo      | S           | tatus    |            |            |           |              |         |          |
| Test Forældre 1 | 123456-7891                    |            | 0.00 kr.   | A           | ktiv     |            |            | Indbetal  | Stamdata     | Overfør | Udbetal  |
| Test Barn 1     | 123456-7892                    |            | 100.00 kr. | A           | ktiv     |            |            | Indbetal  | Stamdata     | Overfør | Udbetal  |
| Test Barn 2     | 123456-7893                    |            | 0.00 kr.   | A           | ktiv     |            |            | Indbetal  | Stamdata     | Overfør | Udbetal  |

- 2. Vælg den konto du ønsker at pengene skal hæves fra
- 3. Vælg modtager, kantinekort og skriv en besked (Besked feltet skal udfyldes).
- 4. Angiv det beløb der skal overføres.
- 5. Tryk på "Næste"

| C V CI I DI J CI |
|------------------|
|------------------|

| Kantinekort -                       | 884263          | sae (90,00 k | (r.) 🗸      |         |        |
|-------------------------------------|-----------------|--------------|-------------|---------|--------|
| Vælg modtager                       |                 |              |             |         |        |
| Test Barn 2                         | ~               | Kantineko    | rt - 12 🗸   |         |        |
| Test                                |                 |              |             |         |        |
| Indtast det ønske                   | ede bela        | øb der ønske | es overført |         |        |
|                                     |                 |              | •           |         |        |
|                                     |                 |              | •           | bage Na | este 🗲 |
| Kontroller (<br>Klik på " <b>Go</b> | de ind<br>dkenc | tastede o    | plysninger. | bage Na | este 🗲 |

|                 | Test Barn 1 |  |
|-----------------|-------------|--|
| Kontonavn       | Kantinekort |  |
| Kortnummer      | 884263sae   |  |
| Til Test Barn 2 |             |  |
| Navn            | Test Barn 2 |  |
| Kontonavn       | Kantinekort |  |
| Kortnummer      | 123456789   |  |
| Besked          | Test        |  |
| Beløb           | 20.00       |  |

MSS Professional - Agerhatten 25 - 5220 Odense SØ Tlf. 64 73 14 07 – E-mail: buanco@buanco.dk - www.buanco.dk

×

8. Hvis overførslen er gennemført, vil du blive præsenteret for en kvittering.

| Fra Test Barn 1 |             |  |
|-----------------|-------------|--|
| Navn            | Test Barn 1 |  |
| Kontonavn       | Kantinekort |  |
| Kortnummer      | 884263sae   |  |
| Til Test Barn 2 |             |  |
| Navn            | Test Barn 2 |  |
| Kontonavn       | Kantinekort |  |
| Kortnummer      | 123456789   |  |
| Besked          | Test        |  |
| Beløb           | 20.00       |  |
|                 |             |  |
|                 |             |  |

9. Hvis overførslen er gennemført, vil du blive præsenteret for en kvittering.

| Overførsel                                           | 3        | × |
|------------------------------------------------------|----------|---|
| Kvittering                                           |          |   |
| Vi har modtaget din overførsel.                      |          |   |
| Din overførsel er nu disponibel på modtagerens konto |          |   |
|                                                      |          |   |
|                                                      |          |   |
|                                                      |          |   |
|                                                      |          |   |
|                                                      |          |   |
|                                                      |          |   |
|                                                      |          |   |
|                                                      |          |   |
|                                                      |          |   |
|                                                      |          |   |
|                                                      |          |   |
|                                                      |          |   |
|                                                      |          |   |
|                                                      |          |   |
|                                                      |          |   |
|                                                      | Naeste / | J |

# Forbrug

#### Sådan ser du forbruget på kantinekortet

- 1. Vælg hvilken konto der skal vises.
- 2. Klik på fanen "Kontoudskrift".

|                   | Vælg konto (Test Forældre 1) 👻 | Mine Konti | Indbetal   | Aktiviteter | Stamdata | Kontoudtog | Madordning | Log af   |              |         |         |
|-------------------|--------------------------------|------------|------------|-------------|----------|------------|------------|----------|--------------|---------|---------|
| Mine Konti        |                                |            |            |             |          |            |            | Godkend  | Tilknytninge | r Tilfø | j Konto |
| Name              | CPR-nummer                     |            | Saldo      | S           | tatus    |            |            |          |              |         |         |
| D Test Forældre 1 | 123456-7891                    |            | 0.00 kr.   | A           | ktiv     |            |            | Indbetal | Stamdata     | Overfør | Udbetal |
| D Test Barn 1     | 123456-7892                    |            | 100.00 kr. | A           | ktiv     |            |            | Indbetal | Stamdata     | Overfør | Udbetal |
| • Test Barn 2     | 123456-7893                    |            | 0.00 kr.   | A           | ktiv     |            |            | Indbetal | Stamdata     | Overfør | Udbetal |

3. Angiv i hvilken periode rapporten skal dække over, samt hvilket kantinekort man ønsker at se forbruget for.

| Startdato 24-02<br>Konti Kanti | 2-2020 Slutdato [26-03-2020                                                                                                    |                                                                                                    |                                          | v                                          | Vis rappor |
|--------------------------------|----------------------------------------------------------------------------------------------------|----------------------------------------------------------------------------------------------------|------------------------------------------|--------------------------------------------|------------|
| 4 4 1 5                        | Side 1 👂 🕅 Sag   Find næste 🗟 🗸 🚱                                                                                                    | Mar. Seat                                                                                            |                                          |                                            |            |
|                                | Kontoudtog                                                                                                    |                                                                                                    |                                          |                                            |            |
|                                | Konto: Kantinekort                                                                                                    |                                                                                                    |                                          |                                            |            |
|                                |                                                                                                    |                                                                                                    |                                          |                                            |            |
|                                | Periode: 24-02-2020 00:00 til 26-03-2020 00:00                                                                                                    |                                                                                                    |                                          |                                            |            |
|                                | Periode: 24-02-2000 00:00 til 25-03-2020 00:00                                                                                                    |                                                                                                    |                                          |                                            |            |
|                                | Periode: 24-02-2020 00:00 til 26-03-2020 00:00 Kantinekort                                                                                                    |                                                                                                    |                                          |                                            |            |
|                                | Periode         24-02-0000 00:00 01 25-03-2000 00:00           Kantinekort         884263sae                                                                                                    |                                                                                                    |                                          |                                            |            |
|                                | Periode: 24-02-2020 00:00 11 26-03-2020 00:00<br>Kantinekort<br>884263sae<br>Dato                                                                                                    | Туре                                                                                                 | Beløb                                    | Saldo                                      |            |
|                                | Periode         24-02-2020 00:00 HI 26-03-2020 00:00           Kantinekort         884263sae           Dato         25-03-2020 10:07                                                                                                    | <b>Type</b><br>Hævet                                                                                 | Beløb<br>kr20,00                         | Saldo<br>kr.70,00                          |            |
|                                | Periode         24-02-0000 00:00 01 25-03-2020 00:00           Kantinekort         884263sae           Dato         25-03-2020 10:07                                                                                                    | Type<br>Hævet<br>-1x Online Indbetaling -20.00                                                       | Beløb<br>kr20,00                         | Saldo<br>kr.70,00                          |            |
|                                | Periode         24-02-2020 00:00 HI 26-03-2020 00:00           Kantinekort         884263sae           Dato         25-03-2020 10:07           25-03-2020 09:00         25-03-2020 09:00                                                     | Type<br>Hævet<br>-1x Online indbetaling -20.00<br>Indsat                                             | Beløb<br>kr20,00<br>kr10,00              | Saldo<br>kr.70,00<br>kr.90,00              |            |
|                                | Periode         24-02-2020 00:00 HI 26-03-2020 00:00           Kantinekort         884263sae           Dato         25-03-2020 10:07           25-03-2020 09:00         25-03-2020 09:00                                                     | Type<br>Hævet<br>-1x Online Indbetaling -20.00<br>Indsat<br>-1x Online Indbetaling -10.00            | Beløb<br>kr20,00<br>kr10,00              | Saldo<br>kr.70,00<br>kr.90,00              |            |
|                                | Periode         24-02-2020 00:00 HI 26-03-2020 00:00           Kantinekort         884263sae           Dato         25-03-2020 10:07           25-03-2020 09:00         25-03-2020 09:00           24-03-2020 13:48         24-03-2020 13:48 | Type<br>Haevet<br>-1x Online Indbetaling -20.00<br>Indsat<br>-1x Online Indbetaling -10.00<br>Indsat | Beløb<br>kr20,00<br>kr10,00<br>kr.100,00 | Saldo<br>kr.70,00<br>kr.90,00<br>kr.100,00 |            |

# Sådan sætter du et maks. forbrug samt angiver hvor kantinekortet må benyttes

1. Klik på fanen "**Mine konti**" og efterfølgende på knappen "S**tamdata**". Knappen Stamdata kan findes til højre for hver enkelt konto.

|                 | Vælg konto (Test Forældre 1) 👻 | Mine Konti | Indbetal   | Aktiviteter | Stamdata | Kontoudtog | Madordning | Log af    |              |         |          |
|-----------------|--------------------------------|------------|------------|-------------|----------|------------|------------|-----------|--------------|---------|----------|
| Mine Konti      |                                |            |            |             |          |            |            | Godkend   | Filknytninge | r Tilfe | øj Konto |
| Name            | CPR-nummer                     |            | Saldo      | S           | tatus    |            |            |           |              |         |          |
| Test Forældre 1 | 123456-7891                    |            | 0.00 kr.   | A           | ktiv     |            |            | I. avetal | Stamdata     | Overfør | Udbetal  |
| • Test Barn 1   | 123456-7892                    |            | 100.00 kr. | A           | ktiv     |            |            | Indbetal  | Stamdata     | Overfør | Udbetal  |
| Test Barn 2     | 123456-7893                    |            | 0.00 kr.   | A           | ktiv     |            |            | Indbetal  | Stamdata     | Overfør | Udbetal  |

2. Under fanen "**Stamdata**", vil der være mulighed for at indtaste et Maks. forbrug, samt angive om kantinekortet må benyttes i både skoler og klubber. Det maksimale forbrug skal ses som en total grænse for det beløb der kan købes for pr dag, uge eller måned.

|                           | Vælg konto (Te     | est Barn 1) 👻 Mine Ko | nti Indbetal Aktiviteter | Stamdata k | ontoudtog Ma | dordning Log a | af                             |                  |      |
|---------------------------|--------------------|-----------------------|--------------------------|------------|--------------|----------------|--------------------------------|------------------|------|
| Stamda                    | nta                |                       |                          |            |              |                |                                | Skift adgangskod | je   |
| Stamdata<br>Medlems stamd | <b>) *</b><br>lata |                       |                          |            | Fo           | orbrugsstec    | ler<br>unne benyttes i følgend | e enheder:       |      |
| Navn                      | Test Barn 1        |                       |                          | -          |              | Skoler         |                                |                  |      |
| CPR-<br>nummer            | 1234567892         | Adresse               |                          | 0          |              | Klubber        |                                |                  |      |
| Mobil Tlf. *:             |                    | Postnummer            |                          |            |              |                |                                |                  |      |
| E-mail                    |                    | Ву                    |                          |            | /            |                |                                |                  |      |
| Maks for                  | orug               |                       |                          |            |              |                |                                |                  |      |
|                           |                    | Klub dagligt          | 20                       |            |              |                |                                |                  |      |
|                           |                    | Skole dagligt         | 25                       |            |              |                |                                |                  |      |
| Vine kort                 | Kartau             | mmer                  | Saldo                    | Statuc     |              |                |                                |                  |      |
| Kantinekort               | 884263             | sae                   | 100 00 kr                | Aktiv      |              |                | Po                             | ctil put kart    | kort |

3. Klik på "Gem" efterfølgende for at gemme de ændringer der er lavet.

**Bemærk:** Forbrugsgrænser er kun gældende for transaktioner der fortages ved en betalingskasse, og de vil derfor ikke træde i kræft ved køb i automater.

# Relationer / Tilknytninger

## Sådan tilknytter du en relation til din konto

#### \* Denne funktion benyttes ikke alle steder.

1. Klik på fanen "Mine konti" og efterfølgende på knappen "Tilføj Konto".

|                   | Vælg konto (Test Forældre 1) 👻 | Mine Konti | Indbetal   | Aktiviteter | Stamdata | Kontoudtog | Madordning | Log af   |          |         |          |
|-------------------|--------------------------------|------------|------------|-------------|----------|------------|------------|----------|----------|---------|----------|
| Mine Konti        |                                |            |            |             |          |            |            |          | illon de | Tilfø   | ij Konto |
| Name              | CPR-nummer                     |            | Saldo      | S           | itatus   |            |            |          |          |         |          |
| • Test Forældre 1 | 123456-7891                    |            | 0.00 kr.   | A           | ktiv     |            |            | Indbetal | Stamdata | Overfør | Udbetal  |
| • Test Barn 1     | 123456-7892                    |            | 100.00 kr. | A           | ktiv     |            |            | Indbetal | Stamdata | Overfør | Udbetal  |
| Test Barn 2       | 123456-7893                    |            | 0.00 kr.   | A           | ktiv     |            |            | Indbetal | Stamdata | Overfør | Udbetal  |

2. Udfyld CPR-nr. samt kantinekortnummer på den person der ønskes at tilføje en relation til.

**Bemærk:** CPR-nr. skal skrives uden bindestreg, og der skal tages forbehold for store og så bogstaver i kantinekortnummeret.

3. Klik på "Næste".

| Tilføj Konto                          |                                                         |                                   |                       | ×                         |
|---------------------------------------|---------------------------------------------------------|-----------------------------------|-----------------------|---------------------------|
| Konto                                 |                                                         |                                   |                       |                           |
| Indtast CPR numm<br>derefter på "NÆST | er og eventuelt kortnumr<br>'E" for at forsætte oprette | ner på den bruger du øns<br>Isen. | ker at oprette en kor | nto/tilknytning til, klik |
| CPR-nummer                            | CPR-nummer                                              | Kortnummer                        | Kortnummer            |                           |
|                                       |                                                         |                                   |                       |                           |
|                                       |                                                         |                                   |                       | < Tilbage Næste >         |

4. Relationen er nu oprettet.

## Sådan tilknytter du et billede af dit barn til kantinekortet

\* Denne funktion benyttes ikke alle steder.

1. Klik på fanen "**Mine konti**" og efterfølgende på knappen "**stamdata**". Knappen Stamdata kan findes til højre for hver enkelt konto.

|                 | Vælg konto (Test Forældre 1) 👻 | Mine Konti | Indbetal   | Aktiviteter | Stamdata | Kontoudtog | Madordning | Log af       |              |          |          |
|-----------------|--------------------------------|------------|------------|-------------|----------|------------|------------|--------------|--------------|----------|----------|
| Mine Konti      |                                |            |            |             |          |            |            | Godkend 1    | Filknytninge | er Tilfø | øj Konto |
| Name            | CPR-nummer                     |            | Saldo      | S           | tatus    |            |            |              |              |          |          |
| Test Forældre 1 | 123456-7891                    |            | 0.00 kr.   | A           | ktiv     |            |            | II. apresedi | Stamdata     | Overfør  | Udbetal  |
| Test Barn 1     | 123456-7892                    |            | 100.00 kr. | A           | ktiv     |            |            | Indbetal     | Stamdata     | Overfør  | Udbetal  |
| Test Barn 2     | 123456-7893                    |            | 0.00 kr.   | A           | ktiv     |            |            | Indbetal     | Stamdata     | Overfør  | Udbetal  |

- 2. Under fanen " **Stamdata**", vil der være mulighed for at tilknytte et billede til et kantinekort ved at klikke på kameraikonet.
- 3. Find billedet og klik efterfølgende på "Gem"

Bemærk: Billedet må ikke være større end 2000px X 1080px.

## Sådan fjerner du en aktiv relation

1. Klik på fanen "Mine konti" og efterfølgende på knappen "Godkend Tilknytning".

|                 | Vælg konto (Test Forældre 1) 👻 | Mine Konti | Indbetal | Aktiviteter | Stamdata | Kontoudtog | Madordning | Log af                             |
|-----------------|--------------------------------|------------|----------|-------------|----------|------------|------------|------------------------------------|
| Mine Konti      |                                |            |          |             |          |            |            | Godkend Tilknytninger Tilføj Konto |
| Name            | CPR-nummer                     |            | Saldo    | Statu       | S        |            |            |                                    |
| Test Forældre 1 | 123456-7891                    |            | 0.00 kr. | Aktiv       |          |            |            | Indbetal Stamdata Overfør Udbetal  |
| Test Barn 1     | 123456-XXXX                    |            | NaN kr.  | Aktiv       |          |            |            | Afventer godkendelse               |
| Test Barn 2     | 123456-XXXX                    |            | NaN kr.  | Aktiv       |          |            |            | Afventer godkendelse               |

2. Klik på den røde knap "Fjern tilladelse".

| Idre 1) - Mine Konti | Indbetal Aktivite | er Stamdata Kontoudlog | Madordning | Log af                             |
|----------------------|-------------------|------------------------|------------|------------------------------------|
| Godkend Tilknyt      | ninger            |                        | *          | Godkend Tilknytninger Tilføj Konto |
| Navn                 |                   |                        |            |                                    |
| Test Barn 1          |                   | 🗙 Fjern tilladelse     |            |                                    |
| Test Barn 2          |                   | × Fjern tilladelse     |            | Afventer godkendelse               |
| 6                    |                   |                        |            | Afventer godkendelse.              |

#### Sådan gør du hvis en af dine konti står som "Afventer Godkendelse"

Beskeden "Afventer Godkendelse" optræder hvis der er lavet en relation til en konto der ikke har et korrekt kantinekortnummer, hvorved der sendes en anmodning som den tilknyttede derefter skal logge ind og godkende.

1. Klik på fanen "Mine konti" og efterfølgende på knappen "Godkend Tilknytning".

|                 | Vælg konto (Test Forældre 1) 👻 | Mine Konti | Indbetal | Aktiviteter | Stamdata | Kontoudtog | Madordning | Log af                             |
|-----------------|--------------------------------|------------|----------|-------------|----------|------------|------------|------------------------------------|
| Mine Konti      |                                |            |          |             |          |            |            | Godkend Tilknytninger Tilføj Konto |
| Name            | CPR-nummer                     |            | Saldo    | State       | JS       |            |            |                                    |
| Test Forældre 1 | 123456-7891                    |            | 0.00 kr. | Aktiv       |          |            |            | Indbetal Stamdata Overfør Udbetal  |
| Test Barn 1     | 123456-XXXX                    |            | NaN kr.  | Aktiv       |          |            |            | Afventer godkendelse               |
| Test Barn 2     | 123456-XXXX                    |            | NaN kr.  | Aktiv       |          |            |            | Afventer godkendelse.              |

2. Klik på den lille pil ud for den tilknytning der afventer godkendelse og tryk på "Slet tilknytning"

| (dre 1) - | Mine Konti     | Indbetal | Aktiviteter | Stamdata | Kontoudtog        | Madordning | Log af   |              |           |          |
|-----------|----------------|----------|-------------|----------|-------------------|------------|----------|--------------|-----------|----------|
| Goo       | lkend Tilknytr | ninger   |             |          |                   | ×          | Godkend  | Filknytninge | r Till    | aj Konto |
| Nav       | n              |          |             |          |                   |            |          |              |           |          |
| Test      | Barn 1         |          |             | 🖌 G      | odkend tilladelse | -          |          |              |           |          |
| Test      | Barn 2         |          |             |          | Slet tilkyt       | ning       | Indbetal | Stamdata     | Overfør   | Udbetal  |
| 6         |                |          |             |          | _                 |            |          | Afver        | iter godk | endelse  |
| 6         |                |          |             |          |                   | - 11       |          | Afver        | iter godk | endelse  |

3. Opret derefter en ny relation. Se evt. "Sådan tilknytter du en relation til din konto".

# Problemer med kortet

### Sådan gør du hvis kortet ikke virker

- 1. Hvis kantinekortet bliver scannet og skriver en fejl, kontroller da følgende:
  - Stemmer kantinekortnummeret overens med kantinekortnummeret under fanen "Brugeroplysninger", på portalen.
    - Hvis de to kortnumre ikke stemmer overens, kan det skyldes at der er bestilt et nyt kantinekort som forsat er på vej, eller at der benyttes et ældre kort der ikke længere er tilknyttet kontoen. Destruér kortet og benyt det nyeste kort.
  - Kortet ikke er spærret under fanen "Brugeroplysninger".
    - Hvis kortet er spærret, vil statussen på kortet være spærret.
  - Max forbrug dagligt, ugentligt eller månedligt kan være opnået.
  - Positiv saldo på kantinekortet.
- 2. Hvis kantinekortet ikke kan scannes ved betalingskassen og kortlæseren ikke afgiver en lyd når kortet holdes henimod, kan det skyldes at kortet er blevet defekt af en eller flere af følgende årsager:
  - Kantinekoret er beskadiget, hullet, bukket eller meget ridset.
- 3. I et sådan tilfælde skal der bestilles et nyt kantinekort (se "Sådan bestiller du et nyt kantinekort"

#### Sådan gør du hvis Automatisk optankning er holdt op med at virke

Hvis automatisk optankning stopper med at virke, eller bliver ved med at fejle, så skyldes det oftest en eller

flere af følgende grund:

- Gamle kreditkort oplysninger der ikke længere er i aktive.
  - Se evt. "Sådan retter du dine dankort oplysninger til automatisk optankning"
- Manglende dækning på det det tilknyttede kreditkort.
- Kantinekortet er spærret.
  - Aktiver kantinekortet under fanen "Stamdata".

#### Sådan gør du hvis du forsøger at indbetale, men får beskeden "Identisk Transaktion"

Fejlmeddelelsen "Identisk Transaktion" vil typisk opstå hvis man forsøger at indbetale det samme

beløb flere gange lige efter hinanden. Det er en sikkerhedsforanstaltning fra Nets. Prøv derfor med en af

følgende muligheder i stedet:

- Vent 10-15 minutter efter den første indbetaling er gået igennem, og forsøg derefter igen.
- Alternativt kan man indbetale et beløb der ligger sig op ad den første indbetaling, f.eks. 300,- prøv da med 299 kr. Eller 301 kr.

#### Sådan spærrer du et bortkommet kantinekort

1. Klik på fanen "**Mine konti**" og efterfølgende på knappen "**stamdata**". Knappen Stamdata kan findes til højre for hver enkelt konto.

|                 | Vælg konto (Test Forældre 1) 👻 | Mine Konti | Indbetal   | Aktiviteter | Stamdata | Kontoudtog | Madordning | Log af    |              |         |          |
|-----------------|--------------------------------|------------|------------|-------------|----------|------------|------------|-----------|--------------|---------|----------|
| Mine Konti      |                                |            |            |             |          |            |            | Godkend 1 | Tilknytninge | r Tilfø | ij Konto |
| Name            | CPR-nummer                     |            | Saldo      | St          | tatus    |            |            |           |              |         |          |
| Test Forældre 1 | 123456-7891                    |            | 0.00 kr.   | A           | ktiv     |            |            | H. operal | Stamdata     | Overfør | Udbetal  |
| D Test Barn 1   | 123456-7892                    |            | 100.00 kr. | A           | ktiv     |            |            | Indbetal  | Stamdata     | Overfør | Udbetal  |
| Test Barn 2     | 123456-7893                    |            | 0.00 kr.   | A           | ktiv     |            |            | Indbetal  | Stamdata     | Overfør | Udbetal  |

2. Under fanen "**Stamdata**" vil der være mulighed for at spærre et kantinekort ved at trykke på den røde knap "Spær Kort", til højre for det bortkommet kantinekort i rubrikken "Mine kort". Det vil ændre statussen på Kantinekortet fra **Aktiv** til **Spærret**, og kantinekortet vil derfor ikke længere kunne bruges.

|                           | Vælg konto (T      | fest Barn 1) 👻 Mine | Konti Indbetal | Aktiviteter Stamdata | Kontoudtog | Madordning                  | Log af       |                           |
|---------------------------|--------------------|---------------------|----------------|----------------------|------------|-----------------------------|--------------|---------------------------|
| Stamda                    | ata                |                     |                |                      |            |                             |              | Skift adgangskode         |
| Stamdata<br>Medlems stamo | <b>a *</b><br>Jata |                     |                |                      |            | Forbrugs<br>Betalingskortet | ssteder      | es i følgende enheder:    |
| Navn                      | Test Barn 1        |                     |                |                      |            | Skoler                      |              |                           |
| CPR-<br>nummer            | 1234567892         | Adresse             |                |                      |            | Klubber                     | 2            |                           |
| Mobil Tif. *:             |                    | Postnummer          |                |                      |            |                             |              |                           |
| E-mail                    |                    | Ву                  |                |                      |            |                             |              |                           |
| Maks for                  | brug               | Klub dagligt        | 20             |                      |            |                             | $\backslash$ |                           |
|                           |                    | Skole dagligt       | 25             |                      |            |                             |              |                           |
| Mine kort                 |                    |                     |                |                      |            |                             |              | $\mathbf{i}$              |
| Navn                      | Kortnu             | ımmer               | Saldo          | Statu                | 5          |                             |              |                           |
| Kantinekort               | 884263             | Bsae                | 100.00 k       | kr. Aktiv            |            |                             |              | Bestil nyt kort Spær kort |
| Gem                       |                    |                     |                |                      |            |                             |              |                           |

3. Det kan være en god ide at vente et par dage inden der bestilles et nyt kantinekort, for at se om det bortkommende kantinekort skulle dukke op igen. Hvis et bortkommet kantinekort bliver fundet igen, så kan det aktiveres ved at klikke på den samme knap som da det blevet spærret. Den vil nu være grøn og med teksten "Aktiver kort".

#### Sådan bestiller du et nyt kantinekort

1. Klik på fanen "**Mine konti**" og efterfølgende på knappen "**stamdata**". Knappen Stamdata kan findes til højre for hver enkelt konto.

|                 | Vælg konto (Test Forældre 1) 👻 | Mine Konti | Indbetal   | Aktiviteter | Stamdata | Kontoudtog | Madordning | Log af   |              |                 |
|-----------------|--------------------------------|------------|------------|-------------|----------|------------|------------|----------|--------------|-----------------|
| Mine Konti      |                                |            |            |             |          |            |            | Godkend  | Tilknytninge | r Tilføj Konto  |
| Name            | CPR-nummer                     |            | Saldo      | St          | tatus    |            |            |          |              |                 |
| Test Forældre 1 | 123456-7891                    |            | 0.00 kr.   | A           | ktiv     |            |            | Respond  | Stamdata     | Overfør Udbetal |
| D Test Barn 1   | 123456-7892                    |            | 100.00 kr. | A           | ktiv     |            |            | Indbetal | Stamdata     | Overfør Udbetal |
| Test Barn 2     | 123456-7893                    |            | 0.00 kr.   | A           | ktiv     |            |            | Indbetal | Stamdata     | Overfør Udbetal |

2. Under fanen "Stamdata" vil der være mulighed for at bestille et nyt kantinekort

# Om Knappen "Fjernsupport"

Knappen "Fjernstyring" skal kun benyttes hvis en af vores teknikere beder dig trykke på knappen.

Ved klik på knappen vil der komme en dialogboks frem og spørge om du vil downloade TeamViewer. TeamViewer er et fjernstyringsværktøj som benyttes til at give vores teknikere adgang til din computer i forbindelse med support. Når TeamViewer er installeret på din computer, så vil du få oplyst et ID-nummer samt en adgangskode. Disse oplysninger skal videregives til teknikeren for at de kan få en forbindes til din computer.

| Åbner TeamViewerQS_da-idct463gg7.exe |         | ×        |
|--------------------------------------|---------|----------|
| Du har valgt at åbne:                |         |          |
| TeamViewerQS_da-idct463gg7.exe       |         |          |
| som er: Binary File (7,8 MB)         |         |          |
| fra: http://support.mss.dk           |         |          |
| Ønsker du at gemme denne fil?        |         |          |
|                                      | Gem fil | Annuller |

Hvis programmet ikke åbner af sig selv, kan det åbnes via bundlinjen i browseren, eller via Stifinder.

|                                                   | A A A Denne nr. 3. Overførsler                     |                                        | . 7.                    |
|---------------------------------------------------|----------------------------------------------------|----------------------------------------|-------------------------|
| Indlæser TeamViewer nu                            | e                                                  | ^                                      | 0                       |
| Endnu ikke indizest? Provigen                     | ✓                                                  | Navn<br>TeamViewerQS_da-idcekfbfa6.exe | Dato<br>23-01-2017 13:3 |
|                                                   | 🖡 Overførsler 💉                                    |                                        |                         |
|                                                   | Billeder                                           |                                        |                         |
|                                                   |                                                    |                                        |                         |
| Deltag med tidligere version                      | Sprog: Dansk •                                     |                                        |                         |
| Kontakt . Juridisk meddelelse . Copyrght-info . V | ww.teamviewer.com Copyright © TeamViewer GmbH 2017 | •                                      |                         |
| TeamViewerQS_daexe                                | Vis alle                                           | ×                                      |                         |